## Как перенести реквизиты из ПП «ТРАСТ-Клиент» в ПП «СТЭК - Электронная отчетность»?

## Вопрос:

В ПП «ТРАСТ-Клиент» полностью внесены реквизиты налогоплательщиков, как их перенести в ПП «СТЭК - Электронная отчетность»?

## Ответ:

1. В ПП «ТРАСТ-Клиент» выбрать меню «Отчетность ФНС» – «Декларации» – «Заполнить налоговую декларацию»;

| Справочники | Отчетность в ФНС | Отчетность в Росстат Электронный докум | ентооборот | Отправить/получить   | Сервис     |
|-------------|------------------|----------------------------------------|------------|----------------------|------------|
| Реестрь     | Декларации 🕨     | Подготовить декларацию к отправке      | um. 🗗      | Дата последнего успе | шного сеан |
|             | Запросы ИОН 🔸    | Реестр налоговых деклараций            |            |                      |            |
|             | Письма 🕨         | Заполнить налоговую декларацию         |            |                      |            |

2. Выбрать абонента, реквизиты которого необходимо перенести (для которого необходимо заполнить декларацию) и нажать «ОК»;

| Укажите абонента-"Налогоплательщика"    |                                           |   |  |  |
|-----------------------------------------|-------------------------------------------|---|--|--|
| для которого надо заполнить декларацию: |                                           |   |  |  |
| Наименование                            | Значение                                  |   |  |  |
| Абонент:                                | 000 "Внешрегионторг" (Богданов) клиент УП | • |  |  |
|                                         |                                           |   |  |  |
|                                         |                                           |   |  |  |
|                                         |                                           |   |  |  |
|                                         |                                           |   |  |  |
|                                         |                                           |   |  |  |
|                                         |                                           |   |  |  |
|                                         |                                           |   |  |  |
|                                         |                                           |   |  |  |
|                                         |                                           |   |  |  |
| ОК                                      | Отмена                                    |   |  |  |
|                                         |                                           |   |  |  |

- В ПП «СТЭК Электронная отчетность» появится сообщение с предложением создать выбранного ранее налогоплательщика (если он ранее не был заведен в программе), необходимо нажать «Да»;
- 4. Программа выгрузит все реквизиты из ПП «ТРАСТ-Клиент» и появится окно с выгруженными реквизитами;
- 5. Для продолжения работы необходимо нажать «ОК».